# 配置SMTP伺服器以使用AWS SES

### 目錄

<u>簡介</u> <u>必要條件</u> <u>需求</u> <u>採用元件</u> <u>設定</u> <u>檢視AWS SES配置</u> <u>建立AWS SES SMTP憑證</u> <u>配置SNA管理器SMTP配置</u> <u>收集AWS證書</u> <u>配置響應管理電子郵件操作</u> <u>驗證</u> <u>疑難排解</u> <u>相關資訊</u>

## 簡介

本檔案介紹如何設定 Secure Network Analytics Manager (SNA)使用 Amazon Web Services Simple Email Service (AWS SES)。

## 必要條件

#### 需求

思科建議瞭解以下主題:

• AWS SES

### 採用元件

本文中的資訊係根據以下軟體和硬體版本:

Stealthwatch Management Console v7.3.2

• 2022年5月25日存在的AWS SES服務 Easy DKIM

本文中的資訊是根據特定實驗室環境內的裝置所建立。文中使用到的所有裝置皆從已清除(預設))的組態來啟動。如果您的網路運作中,請確保您瞭解任何指令可能造成的影響。

### 設定

#### 檢視AWS SES配置

AWS需要提供三位資訊:

- 1. AWS SES位置
- 2. SMTP使用者名稱
- 3. SMTP密碼

**附註**:沙盒中的AWS SES是可以接受的,但請注意沙盒環境的限制

: https://docs.aws.amazon.com/ses/latest/dg/request-production-access.html

在AWS控制檯中,導航至 Amazon SES,然後選擇 Configuration 然後按一下 Verified Identities.

您必須具有已驗證的域。不需要經過驗證的電子郵件地址。請參閱AWS文檔 https://docs.aws.amazon.com/ses/latest/dg/creating-identities.html#verify-domain-procedure

| Amazon SES ×                            | Amazon SES > Configuration: Verified identities                                                                                             |
|-----------------------------------------|----------------------------------------------------------------------------------------------------|
| Account dashboard<br>Reputation metrics | Verified identities<br>A verified identity is a domain, subdomain, or email address you use to send<br>email through Amazon SES. Learn more |
| ▼ Configuration                         |                                                                                                    |
| Verified identifies                     | Identities (2)                                                                                                    |
| Configuration sets                      | Send test email Delete Create identity                                                                                                    |
| Dedicated IPs                           | Q Search all domain and email address identities                                                                                            |
| Email templates                         |                                                                                                    |
| Suppression list                        | < 1 > ③                                                                                                    |
| Cross-account notifications             |                                                                                                    |
| Email receiving                         | ☐ Identity ▲ Identity type ♥ Status ♥                                                                                                    |
|                                         | email@something.com Email address Overified                                                                                                 |
|                                         | something.com Domain Overified                                                                                                    |

記下SMTP終結點的位置。以後需要此值。

| Amazon SES                  | × | Simple Mail Transfer Protocol (<br>You can use an SMTP-enabled programming lang                                                                                | SMTP) settings<br>guage, email server, or application to connect to |
|-----------------------------|---|----------------------------------------------------------------------------------------------------|---------------------------------------------------------------------|
| Account dashboard           |   | credentials to configure this email sending metho                                                                                                    | od in US East (N. Virginia).                                        |
| Reputation metrics          |   | SMTP endpoint                                                                                                    | STARTTLS Port                                                       |
| Configuration               |   | email-smtp.us-east-1.amazonaws.com                                                                                                    | 25, 587 or 2587                                                     |
| Verified identities         |   |                                                                                                    |                                                                     |
| Configuration sets          |   |                                                                                                    |                                                                     |
| Dedicated IPs               |   | Transport Layer Security (TLS)                                                                                                    | TLS Wrapper Port                                                    |
| Email templates             |   | Required                                                                                                    | 465 or 2465                                                         |
| Suppression list            |   | Authentication                                                                                                    |                                                                     |
| Cross-account notifications |   | You must have an Amazon SES SMTP user                                                                                                    | name and password to access the SMTP                                |
| Email receiving             |   | interface. These credentials are different from your AWS access keys and are unique to each region. To manage existing SMTP credentials, visit the IAM console |                                                                     |
|                             |   | Create SMTP credentials                                                                                                    |                                                                     |

#### 建立AWS SES SMTP憑證

在AWS控制檯中,導航至 Amazon SES,然後按一下 Account Dashboard.

向下滾動到「 Simple Mail Transfer Protocol (SMTP) settings"並按一下 Create SMTP Credentials 當您準備好完成此配置時。

未使用的舊憑據(約45天)似乎不會錯誤為無效憑據。

在此新視窗中,將使用者名稱更新為任意值,然後按一下 Create.

| Create User for<br>SMTP | This form lets you create an<br>IAM user or accept the defa                                                                                                    | IAM user for SMTP authentication with Amazon SES. Enter the name of a new ault and click Create to set up your SMTP credentials. |  |  |  |
|-------------------------|----------------------------------------------------------------------------------------------------|----------------------------------------------------------------------------------------------------|--|--|--|
|                         | IAM User Name:                                                                                                    | ses-stealthwatch-smtp-user                                                                                                    |  |  |  |
|                         |                                                                                                    | Maximum 64 characters                                                                                                    |  |  |  |
|                         | ▼ Hide More Information                                                                                                    |                                                                                                    |  |  |  |
|                         | Amazon SES uses AWS Identity and Access Management (IAM) to manage SMTP credentials. The IAM user<br>name is case sensitive and may contain only alphanumeric characters and the symbols +=,.@ |                                                                                                    |  |  |  |
|                         | SMTP credentials consist of a username and a password. When you click the Create button below, SMTP<br>credentials will be generated for you.                                                  |                                                                                                    |  |  |  |
|                         | The new user will be granted                                                                                                    | d the following IAM policy:                                                                                                    |  |  |  |
|                         | "Statement": [{"Eff                                                                                                    | <pre>fect":"Allow","Action":"ses:SendRawEmail","Resource":"*"}]</pre>                                                            |  |  |  |
|                         |                                                                                                    |                                                                                                    |  |  |  |
|                         |                                                                                                    | Cancel                                                                                                    |  |  |  |
|                         |                                                                                                    |                                                                                                    |  |  |  |

當頁面顯示憑證時,請儲存它們。保持此瀏覽器頁籤開啟。

| Create User<br>for SMTP | <ul> <li>Your 1 User(s) have been created successfully.</li> <li>This is the only time these SMTP security credentials will be available for download.<br/>Credentials for SMTP users are only available when creating the user. For your protection, you should never share your SMTP credentials with anyone.</li> <li>Hide User SMTP Security Credentials</li> <li>ses-stealthwatch-smtp-user</li> </ul> |
|-------------------------|----------------------------------------------------------------------------------------------------|
|                         | SMTP Username: AK<br>SMTP Password: BC                                                                                                    |
|                         | Close Download Credentials                                                                                                    |

### 配置SNA管理器SMTP配置

登入 SNA Manager,然後開啟 SMTP Notifications 部分

- 1. 未解決 Central Management > Appliance Manager.
- 2. 按一下 Actions 裝置選單。
- 3. 選擇 Edit Appliance Configuration.
- 4. 選擇 General 頁籤。
- 5. 向下滾動到 SMTP Configuration
- 6. 輸入從AWS收集的值 SMTP Server:這是從收集的SMTP端點位置 SMTP Settings 從 AWS SES Account Dashboard 頁面Port:輸入25、587或2587From Email:可以將其設定為包含 AWS Verified DomainUser Name:這是在中最後一步上顯示的SMTP使用者名稱 Review AWS SES Configuration 部分Password:這 是SMTP密碼,該密碼在中的最後一步出現 Review AWS SES Configuration 部分Encryption Type:選擇 STARTTLS(如果選擇SMTPS,請將埠編輯為465或2465)
- 7. 應用設定並等待 SNA Manager 要返回到 UP 狀態 Central Management

| ppilance    | Network Services        | General |      |   |
|-------------|-------------------------|---------|------|---|
| SMTP Conf   | iguration 🛛             |         |      |   |
| MTP SERVER  | *                       |         | PORT |   |
| email-smtp. | us-east-1.amazonaws.coi | m       | 587  | 0 |
| email@some  | thing.com               |         |      |   |
| AK          |                         |         |      |   |
| ASSWORD *   |                         |         |      |   |
|             |                         |         |      |   |
| •••••       |                         |         |      |   |

#### 收集AWS證書

建立到 SNA Manager,並以root使用者身份登入。

#### 檢視這三個專案

- 更改SMTP端點位置(例如email-smtp.us-east-1.amazonaws.com)
- •更改使用的埠(例如,STARTTLS的預設埠為587)
- 命令沒有STDOUT,完成後將返回提示

對於STARTTLS(預設埠為587):

openssl s\_client -starttls smtp -showcerts -connect email-smtp.us-east-1.amazonaws.com:587 <<<
"Q" 2>/dev/null > mycertfile.crt awk 'split\_after == 1 {n++;split\_after=0} /----END
CERTIFICATE-----/ {split\_after=1} {print > "cacert" n ".pem"}' < mycertfile.crt for i in `ls -t1
\*.pem`; do cp \$i \$(awk -F "CN=" '/s:/ {gsub(/ /,x ); print \$NF}' \$i).pem ; done ; rm -f cacert\*
mycertfile.crt
"Wilth on ymaps ( TT=0.15 th tern)"</pre>

#### 對於SMTPS(預設埠為465):

> mycertfile.crt awk 'split\_after == 1 {n++;split\_after=0} /----END CERTIFICATE----/
{split\_after=1} {print > "cacert" n ".pem"}' < mycertfile.crt for i in `ls -t1 \*.pem`; do cp \$i
\$(awk -F "CN=" '/s:/ {gsub(/ /,x ); print \$NF}' \$i).pem ; done ; rm -f cacert\* mycertfile.crt
在當前工作目錄中建立了具有pem副檔名的證書檔案,而不採用此目錄(pwd命令輸出/最後一行)</pre>

sna\_manager:~# openssl s\_client -starttls smtp -showcerts -connect email-smtp.us-east-1.amazonaws.com:587 <<< "Q" 2>/dev/null > mycertfile.crt sna\_manager:~# awk 'split\_after == 1 {n++;split\_after=0} /-----END CERTIFICATE-----/ {split\_after=1} {print > "cacert" n ".pem"}' < mycertfile.crt sna\_manager:~# for i in `ls -t1 \*.pem`; do cp \$i \$(awk -F "CN=" '/s:/ {gsub(/ /,x ); print \$NF}' \$i).pem ; done ; rm -f cacert\* mycertfile.crt sna\_manager:~# 11 total 16 -rw-r--r-- 1 root root 1648 May 27 14:54 Amazon.pem -rw-r--r-- 1 root root 1829 May 27 14:54 AmazonRootCA1.pem -rw-r--r-- 1 root root 2387 May 27 14:54 email-smtp.us-east-1.amazonaws.com.pem -rw-r--r-- 1 root root 1837 May 27 14:54 StarfieldServicesRootCertificateAuthority-G2.pem sna\_manager:~# pwd /root

下載在上建立的檔案 SNA Manager 使用您選擇的檔案傳輸程式(Filezilla、winscp等)將證書新增到 本地電腦,並將這些證書新增到 SNA Manager trust store 在 Central Management.

- 1. 未解決 Central Management > Appliance Manager.
- 2. 按一下 Actions 裝置選單。
- 3. 選擇 Edit Appliance Configuration.
- 4. 選擇 General 頁籤。
- 5. 向下滾動到 Trust Store
- 6. 選擇 Add New
- 7. 上傳每個憑證, 建議使用檔案名稱作為 Friendly Name

#### 配置響應管理電子郵件操作

登入 SNA Manager,然後開啟 Response Management 部分

- 1. 選擇 Configure 主功能區中的頁籤
- 2. 選擇 Response Management
- 3. 從 Response Management 頁面,選擇 Actions 頁籤
- 4. 選擇 Add New Action
- 5. 選擇 Email為此電子郵件操作提供名稱在「收件人」欄位中輸入收件人電子郵件地址(請注意 ,此地址必須屬於AWS SES中驗證的域)主題可以是任何東西。

| And the second second se |             |        |
|----------------------------------------------------------------------------------------------------|-------------|--------|
| mail Action                                                                                                    |             | Cancel |
| Name                                                                                                    | Description |        |
| AWS SES Test                                                                                                    |             |        |
| C Enabled Disabled actions are not performed for any associated rules.                                                                                                    |             |        |
| To <b>0</b>                                                                                                    |             |        |
| email@something.com                                                                                                    |             |        |
| Subject 0                                                                                                    |             |        |
| AWS SES SMTP Test                                                                                                    |             |        |
| Body 9                                                                                                    |             |        |
|                                                                                                    |             |        |
| + Alarm Variables Preview                                                                                                    |             |        |
| + Alarm Variables Preview                                                                                                    |             |        |

### 驗證

登入 SNA Manager,然後開啟 Response Management 部分:

- 1. 選擇 Configure 主功能區中的頁籤
- 2. 選擇 Response Management
- 3. 從 Response Management 頁面,選擇 Actions 頁籤
- 4. 在 Actions 您在中配置的電子郵件操作的行的列 Configure Response Management Email Action 部分 ,然後選擇 Edit.
- 5. 選擇 Test Action 如果配置有效,將顯示成功消息並傳送電子郵件。 在電子郵件標題中,Amazon顯示在「Received「」欄位、和amazonses,以及 ARC-Authentication-Results (AAR) Chain

| Success!                                  |       |
|-------------------------------------------|-------|
| You've successfully sent your test email. |       |
|                                           | Close |

6. 如果測試不成功,螢幕頂部將顯示一條橫幅 — 繼續到「疑難解答」部分

### 疑難排解

其 /lancope/var/logs/containers/sw-reponse-mgmt.log 檔案包含測試操作的錯誤消息。表中列出了最常見的 錯誤以及修補程式。

請注意,表中列出的錯誤消息只是錯誤日誌行的一部分

| 錯誤                                                                                    | 修正                                                                          |
|---------------------------------------------------------------------------------------|-----------------------------------------------------------------------------|
| SMTPSendFailedException:554郵件被拒絕:未驗證電<br>子郵件地址。身份未通過簽入區域US-EAST-<br>1:{email_address} | 將SNA ManagerSMTP配置中的「從電子郵件」更<br>屬於AWS SES驗證域的電子郵件                           |
| AuthenticationFailedException:535身份驗證憑據無效                                             | 重複部分建立AWS SES SMTP憑證和配置SNA<br>Manager SMTP配置                                |
| SunCertPathBuilderException:無法找到指向所請求目<br>標的有效證書路徑                                    | 確認所有AWS提供的證書都位於SNA Manager信<br>存中 — 執行測試操作時執行資料包捕獲,並將伺<br>端提供的證書與信任儲存內容進行比較 |
| SSL常式:tls_process_ske_dhe:dh金鑰太小                                                      | 見增編                                                                         |
| 任何其他錯誤                                                                                | 開啟需審閱的TAC案例                                                                 |

附約:DH金鑰太小。

### 這是AWS的一個側問題,因為使用DHE和EDH密碼時,它們使用1024位金鑰(容易發生日誌堵塞),並且SNA Manager拒絕繼續SSL會話。命令輸出會顯示使用DHE/EDH密碼時openssl連線中的 伺服器臨時金鑰。

sna\_manager:~# openssl s\_client -starttls smtp -connect email-smtp.us-east-2.amazonaws.com:587 cipher "EDH" <<< "Q" 2>/dev/null | grep "Server Temp" Server Temp Key: DH, 1024 bits sna\_manager:~# openssl s\_client -starttls smtp -connect email-smtp.us-east-2.amazonaws.com:587 cipher "DHE" <<< "Q" 2>/dev/null | grep "Server Temp" Server Temp Key: DH, 1024 bits sna\_manager:~# openssl s\_client -starttls smtp -connect email-smtp.us-east-2.amazonaws.com:587 <<< "Q" 2>/dev/null | grep "Server Temp" Server Temp Key: ECDH, P-256, 256 bits **唯一的可用解決方法是以SMC上的根使用者身份使用命令刪除所有DHE和EDH密碼,AWS將選擇** ECDHE密碼套件並且連線成功。 compliance/security/tls-ciphers.bak ; > /lancope/services/swos-compliance/security/tls-ciphers ;
echo

"TLS\_AES\_128\_GCM\_SHA256:TLS\_CHACHA20\_POLY1305\_SHA256:TLS\_AES\_256\_GCM\_SHA384:TLS\_AES\_128\_CCM\_SHA2 56:ECDHE-ECDSA-AES128-GCM-SHA256:ECDHE-RSA-AES128-GCM-SHA256:AES128-GCM-SHA256:ECDHE-ECDSA-AES256-GCM-SHA384:ECDHE-RSA-AES256-GCM-SHA384:ECDHE-ECDSA-CHACHA20-POLY1305:ECDHE-RSA-CHACHA20-POLY1305:AES256-GCM-SHA384" > /lancope/services/swos-compliance/security/tls-ciphers ; docker restart sw-response-mgmt

## 相關資訊

- <u>https://docs.aws.amazon.com/ses/latest/dg/setting-up.html</u>
- https://docs.aws.amazon.com/ses/latest/dg/creating-identities.html#verify-domain-procedure
- <u>https://docs.aws.amazon.com/ses/latest/dg/smtp-credentials.html</u>
- <u>https://docs.aws.amazon.com/ses/latest/dg/smtp-connect.html</u>
- <u>技術支援與文件 Cisco Systems</u>